### ขั้นตอนที่ 2

#### เข้า Application "Chrome"

| 15:36 ⓒ ♥ ₩₩₩ 🖬 69%         |                          |            | 15:37       |        |                                  |                       |          |
|-----------------------------|--------------------------|------------|-------------|--------|----------------------------------|-----------------------|----------|
|                             |                          |            |             | €      | https://                         | ′san-k                | kn       |
| Settings                    | AirDroid                 | Photos     | Camera      | ۲      | สำนักก <sup>า</sup><br>https://s | ารสาธ<br>san-kk       | າຈ<br>mເ |
| 31<br>Calendar              | - ×<br>+ =<br>Calculator | keye       | DMSS        | م      | https://                         | ′san-k                | kn       |
| UChoose                     | Umay+                    | KTC Mobile | ISUZU Leasi |        |                                  |                       |          |
| Gro <sup>ll</sup> o<br>Grab | <b>J</b><br>TikTok       | Maps       | Chrome      |        |                                  |                       |          |
| True iService               | TruelD                   | เป้าตัง    | Netflix     | S      | Ē                                | \$                    |          |
| K PLUS                      | Facebook                 | 7-Eleven   | YouTube     | q<br>a | w <sup>2</sup> e                 | e <sup>°</sup> r<br>d | 4        |
|                             |                          |            |             | 仑      | Z                                | Χ                     | (        |
| C.                          |                          |            | LINE        | ?12    | 3 /                              | ⊕                     |          |
|                             |                          |            | •           |        |                                  |                       |          |

#### เข้า Website "san-kkmuni.com"

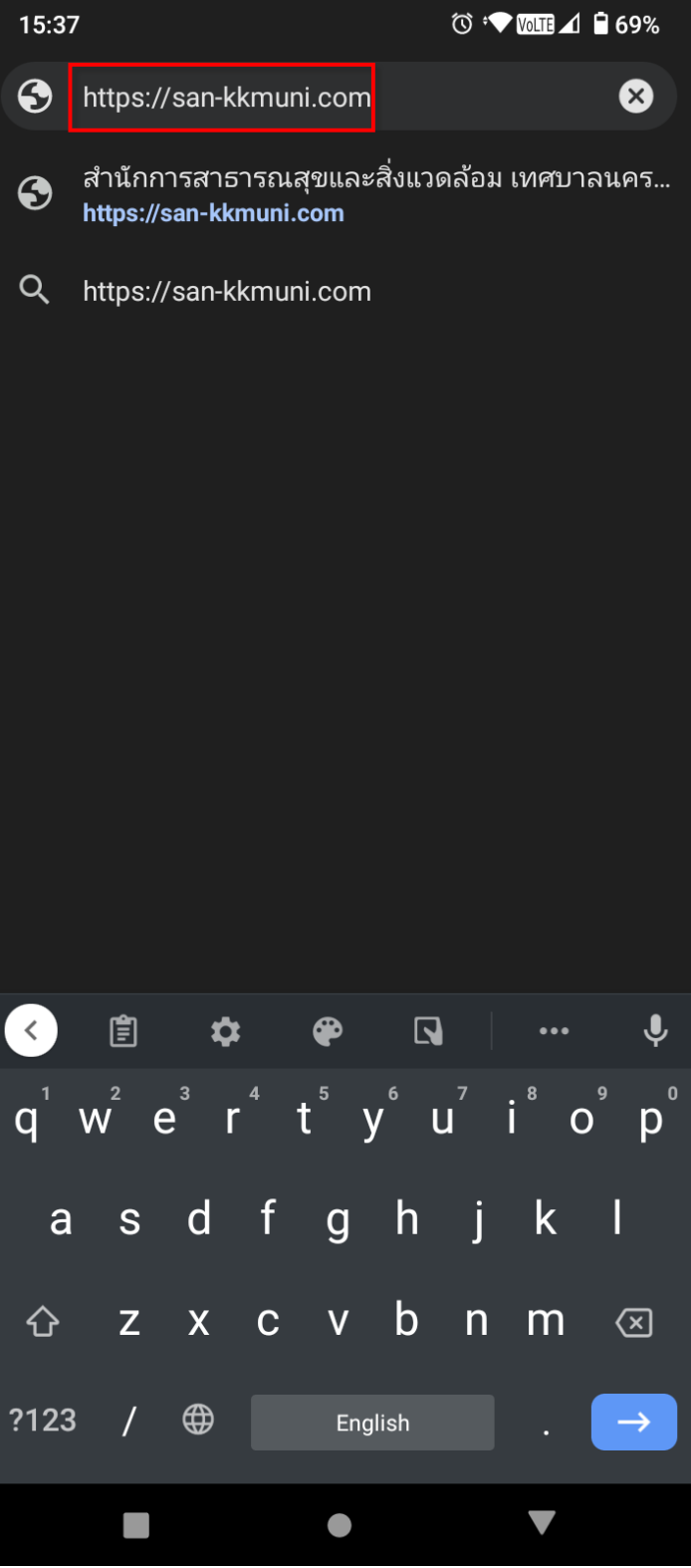

### เลือก "ยื่นแบบ"

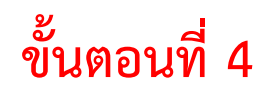

#### เลือก "ประเภทกิจการ"

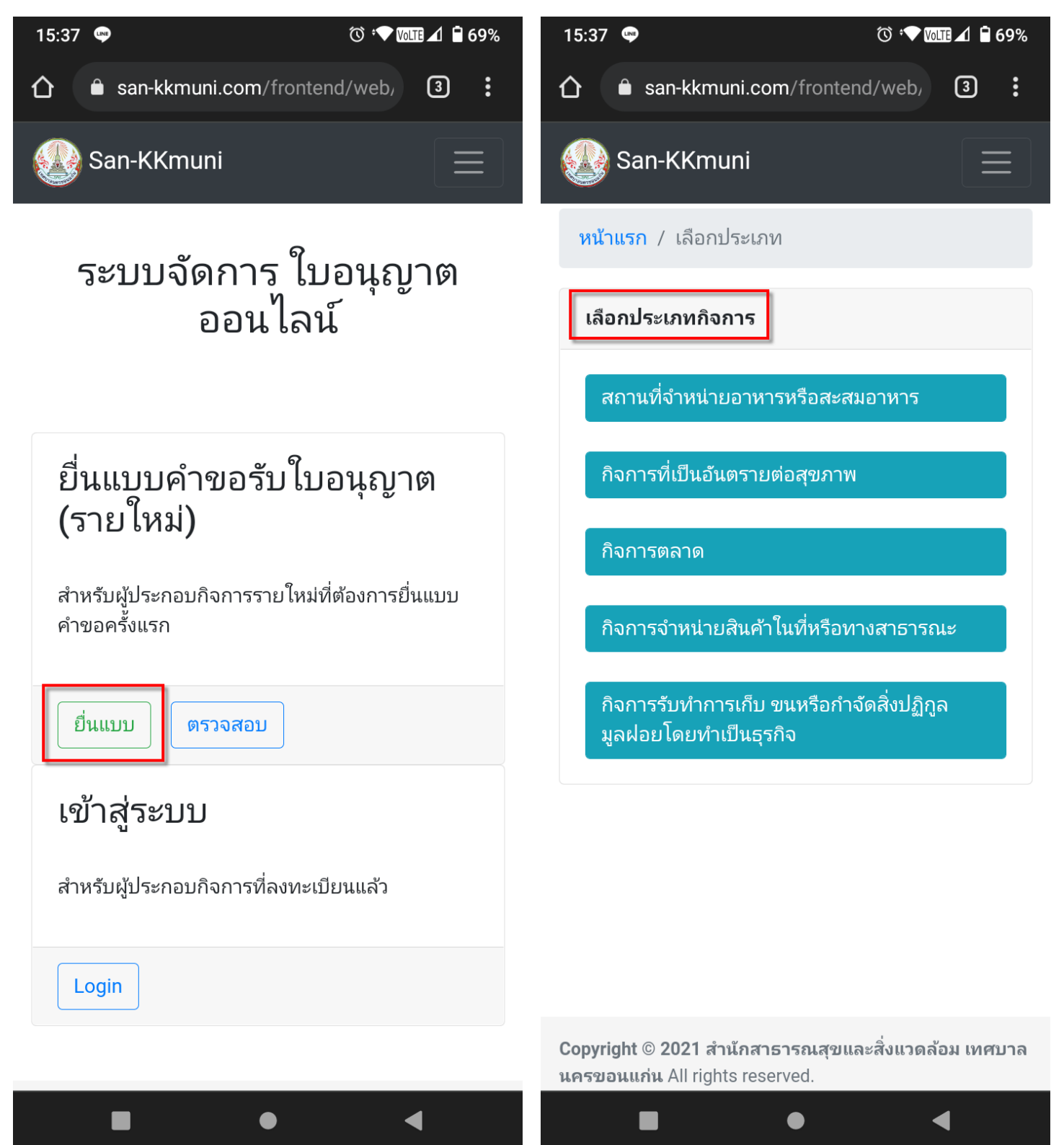

#### เลือก "ประเภทผู้ขอใบอนุญาต"

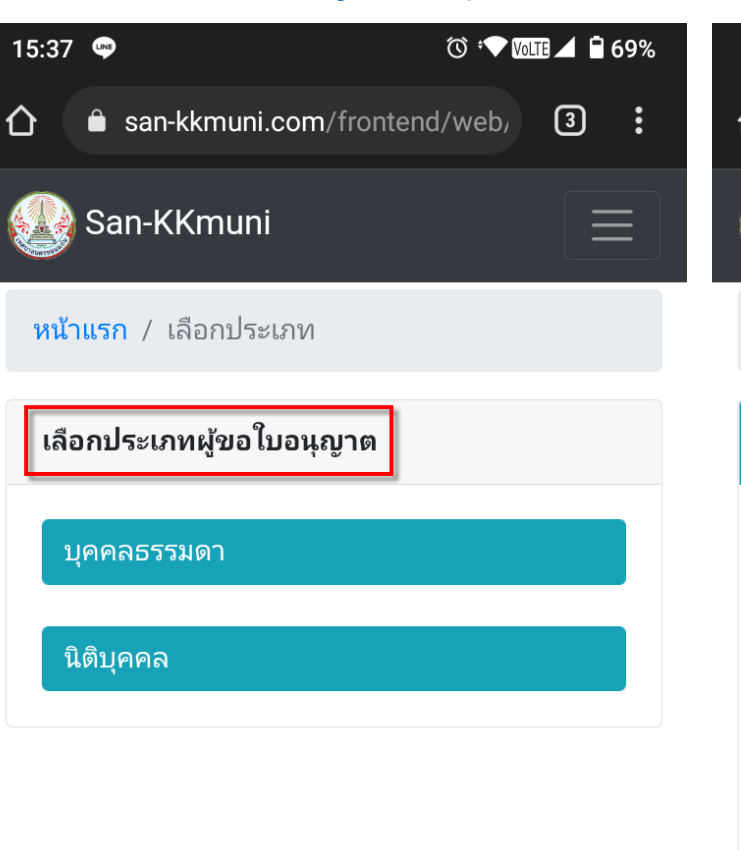

# ขั้นตอนที่ 6

#### กรอกข้อมูล "ให้ครบถ้วน"

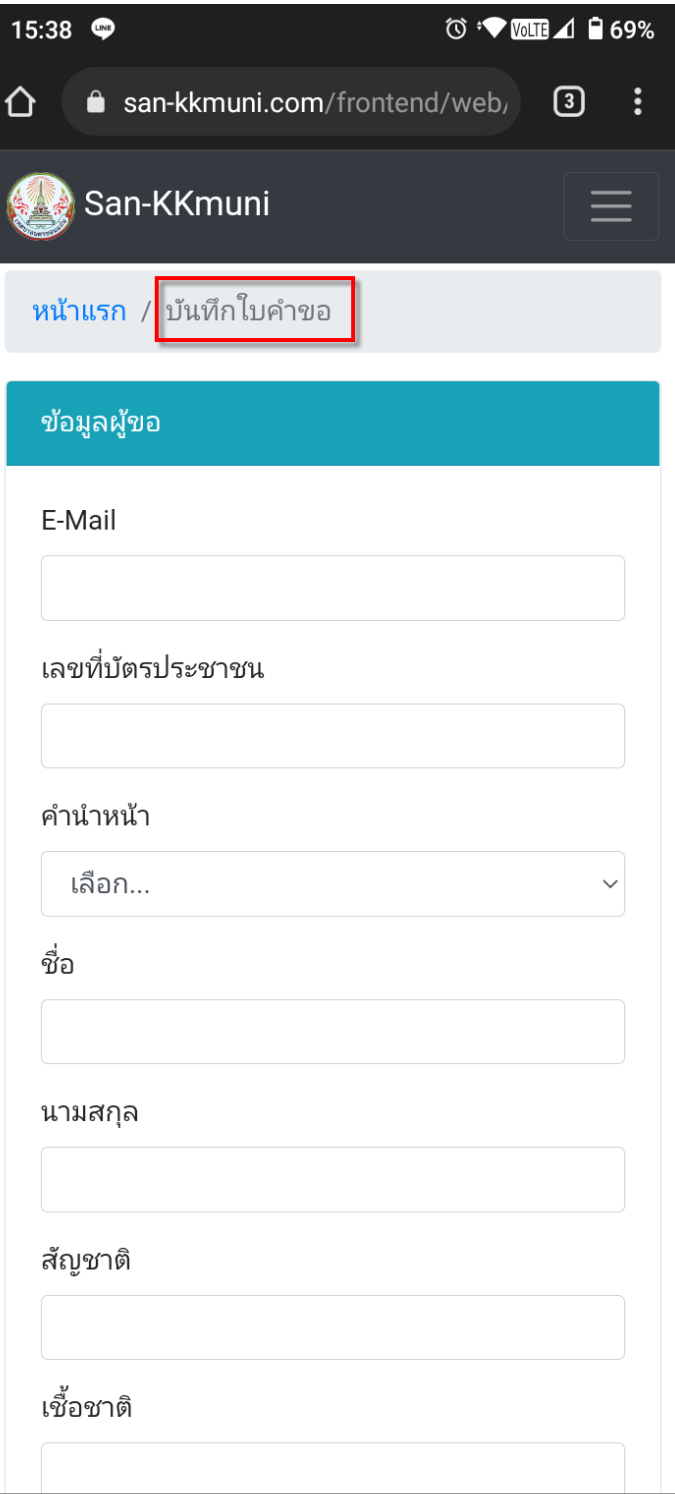

lacksquare

◀

Copyright © 2021 สำนักสาธารณสุขและสิ่งแวดล้อม เทศบาล นครขอนแก่น All rights reserved.

## ขั้นตอนที่ 8

เลือก "แนบเอกสารที่เกี่ยวข้อง"

#### กรอกข้อมูลครบแล้ว กดเลือก "บันทึก"

ⓒ ↔ আ≣⊿ 🗎 69% ⓒ ♥ ₩₩₩ 🖬 🖨 68% 15:38 🖤 15:41 🖤 San-KKmuni San-KKmuni  $\equiv$ ชื่อสถานประกอบกิจการ จำนวนคนงาน/พนักงาน (คน) ร้าน 7-11 สาขา777 ประเภท จำหน่ายอาหาร พื้นที่(ตร.ม.) บ้านเลขที่ 700 จำนวนคนงาน 7 หมู่ที่ ตั้งอยู่ ณ เลขที่ 1/7 หมู่ที่ 7 ตรอก/ซอย ตรอก/ซอย ถนน มิตรภาพ ถนน ຕຳນລ ในเมือง อำเภอ เมือง เบอร์โทรศัพท์ จังหวัด ขอนแก่น เบอร์โทรศัพท์ 099-9999999 แนบเอกสารที่เกี่ยวข้อง บันทึก แก้ไขข้อมูล Copyright © 2021 สำนักสาธารณสุขและสิ่งแวดล้อม เทศบาล Copyright © 2021 สำนักสาธารณสุขและสิ่งแวดล้อม เทศบาล นครขอนแก่น All rights reserved. นครขอนแก่น All rights reserved. Created By Aegis Soft Co., Ltd. Created By Aegis Soft Co., Ltd. ◀ ◀ 

# ขั้นตอนที่ 10

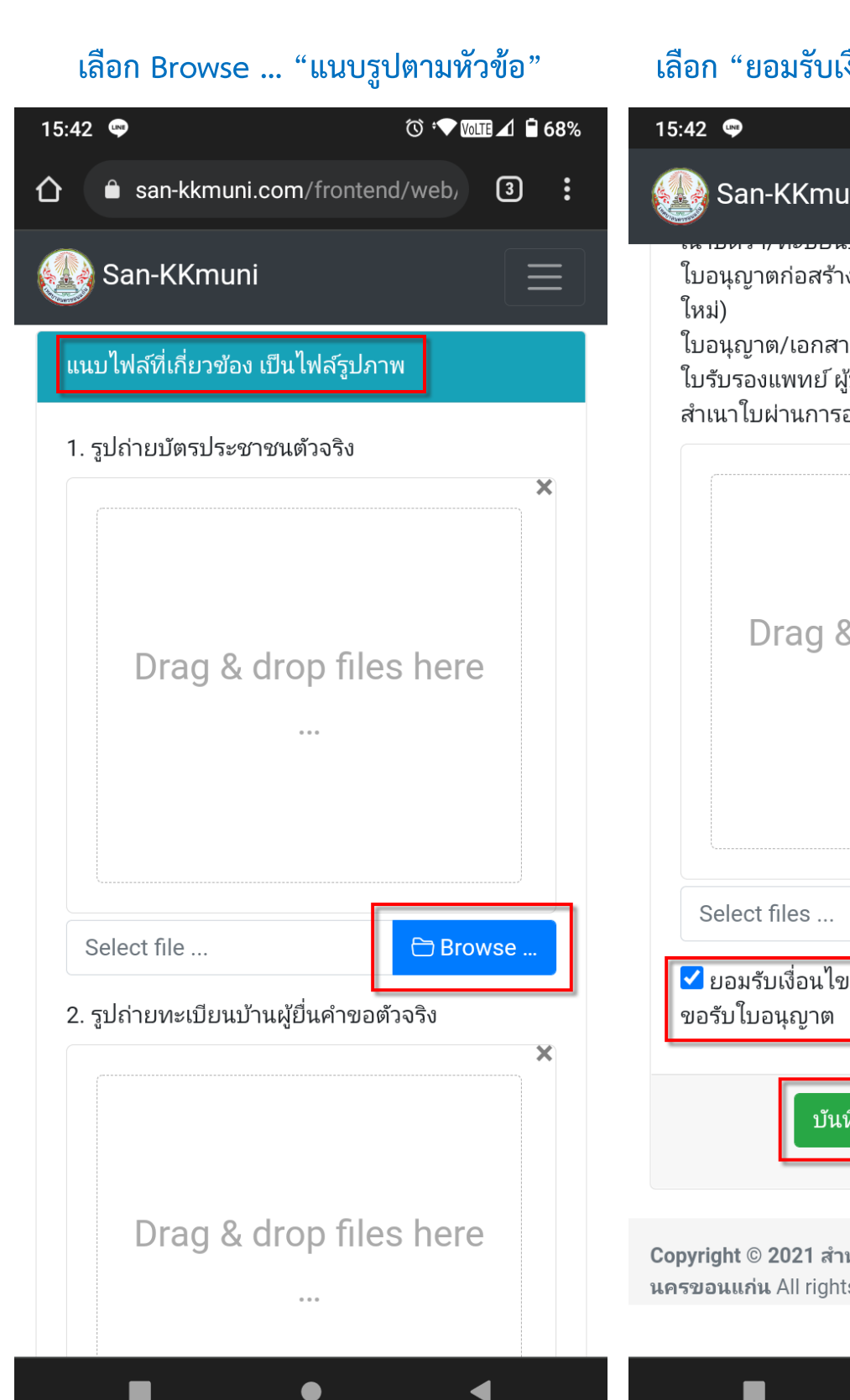

### เลือก "ยอมรับเงื่อนไข", "บันทึกและยืนยัน"

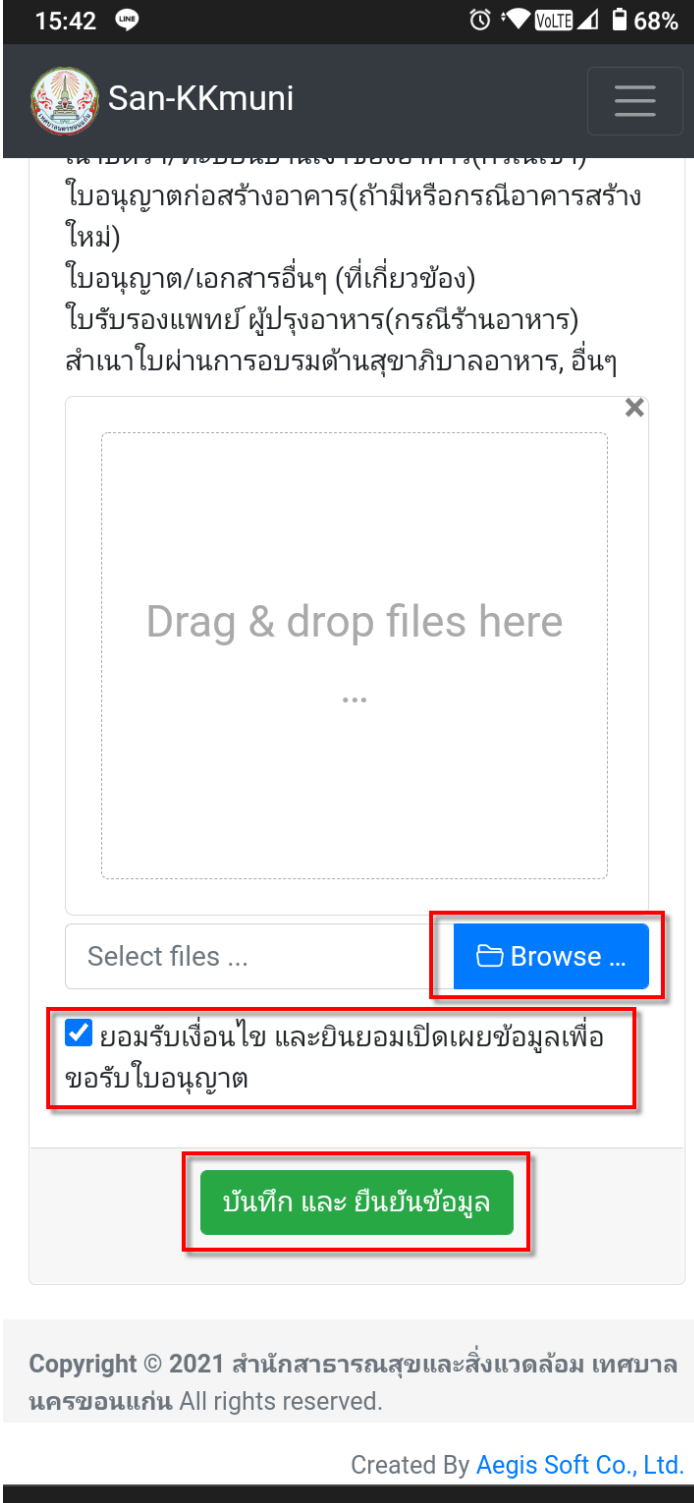

◀

### ขั้นตอนที่ 12

### ติดตามผล "อีเมล์ที่บันทึกไว้"

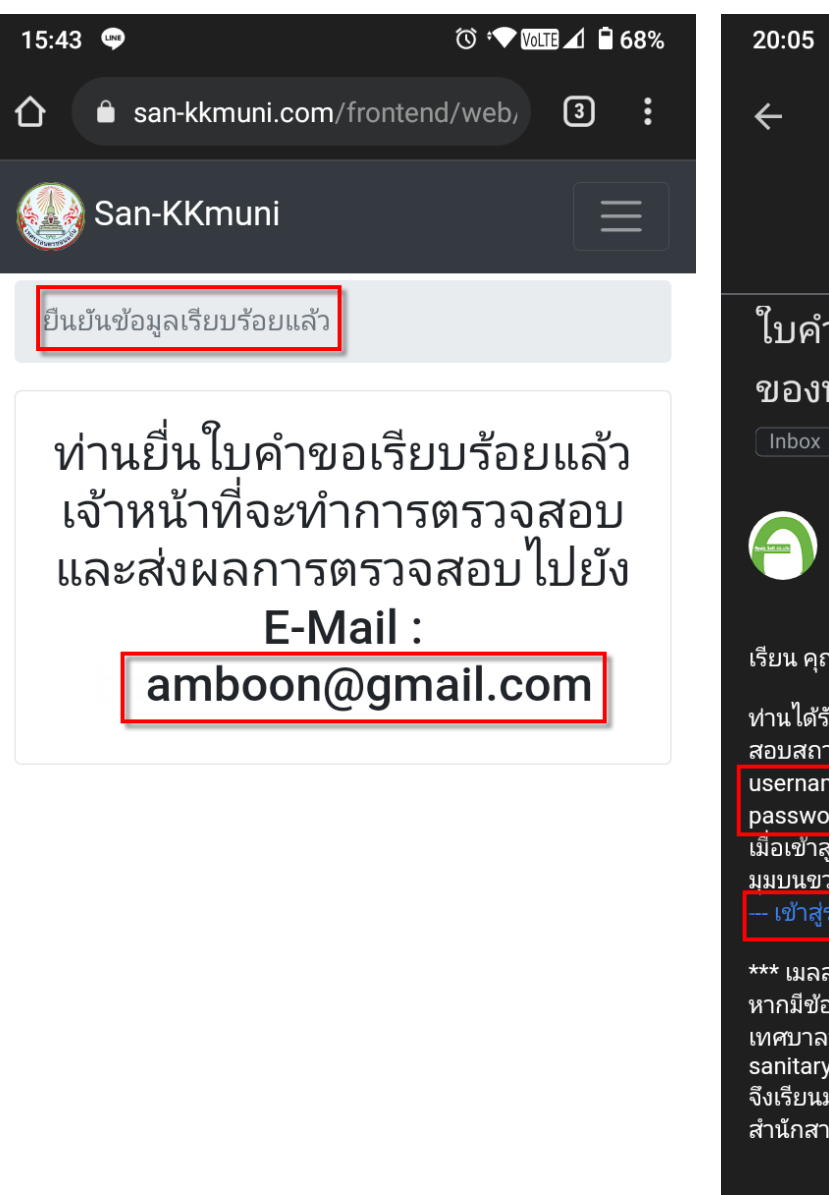

Copyright © 2021 สำนักสาธารณสุขและสิ่งแวดล้อม เทศบาล นครขอนแก่น All rights reserved.

◀

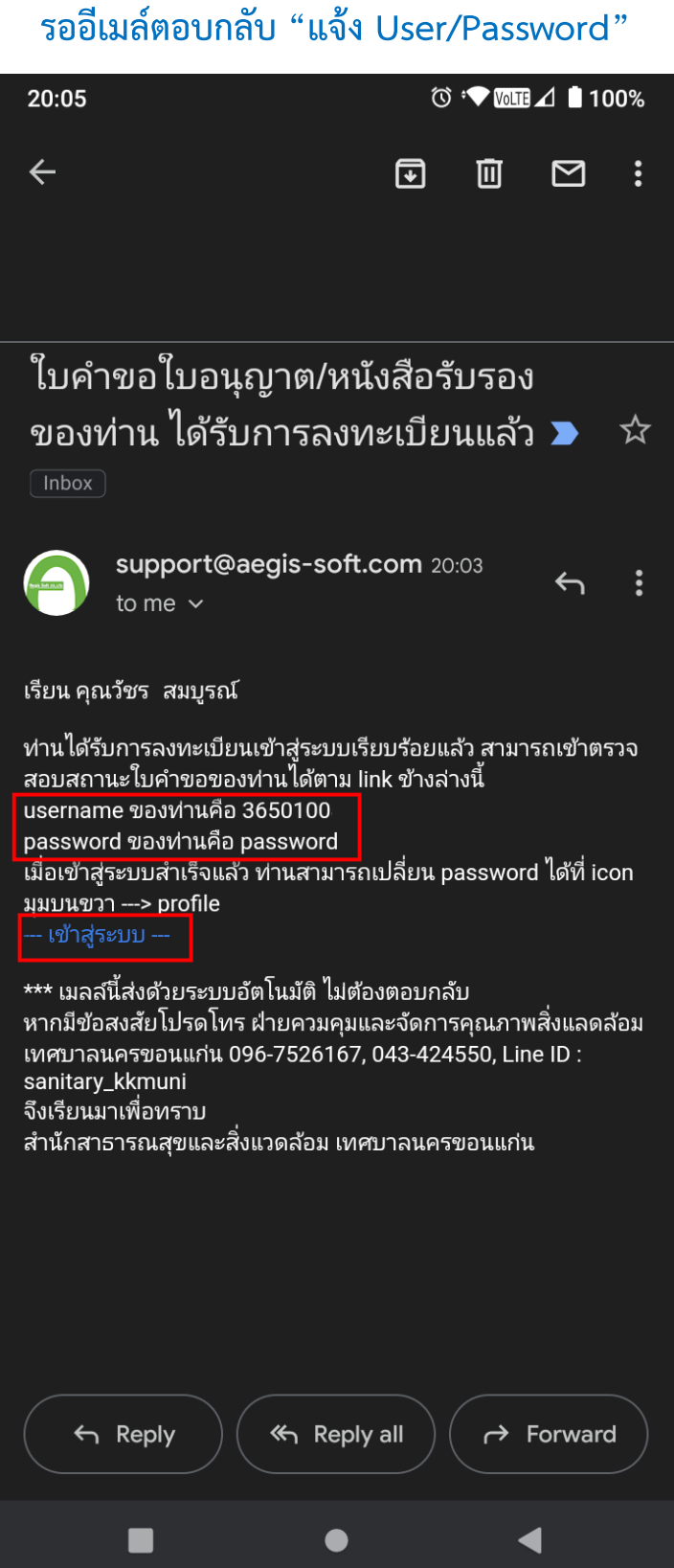